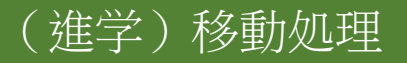

# (進学) Googleアカウント移動処理

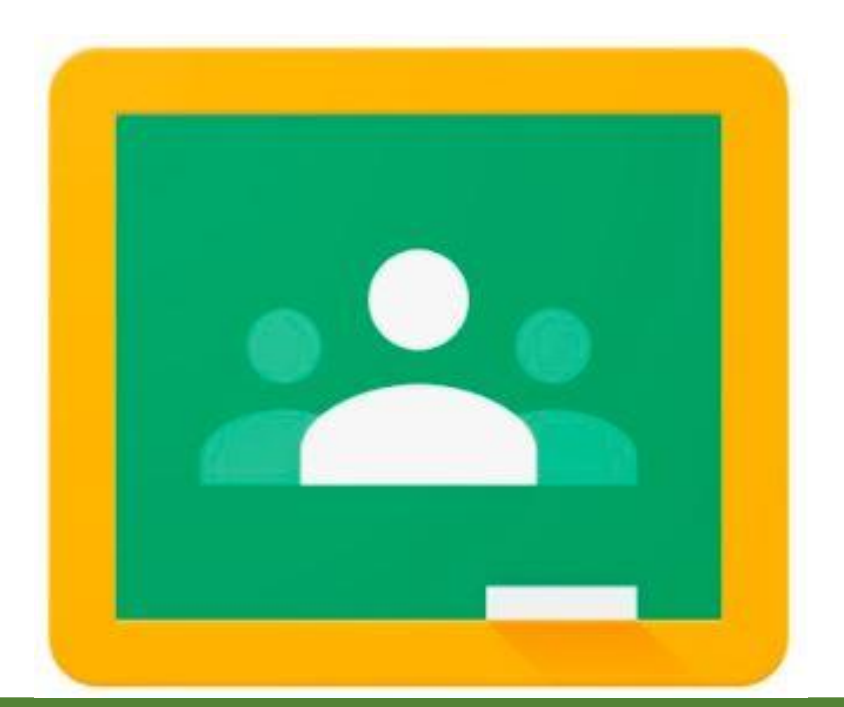

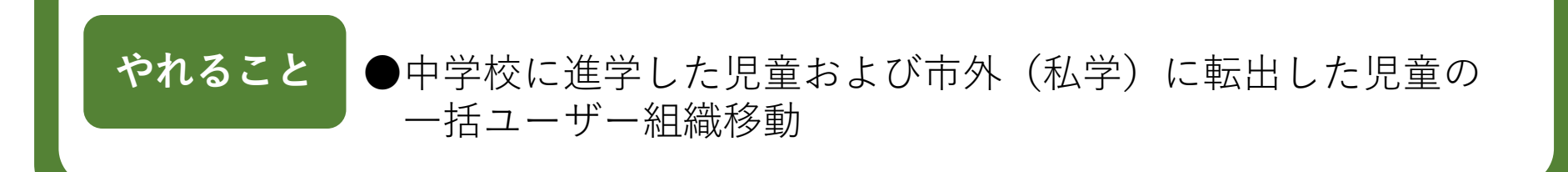

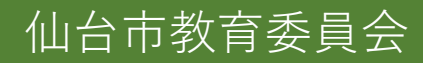

# ユーザー移動を実施するために、以下のものを用意する必要があります。 ①テンプレートファイル ②元データファイル(現在のユーザー情報) ③アップロードファイル

| 名前              | 更新日時            | 種類       | サイズ  |
|-----------------|-----------------|----------|------|
| /── ①テンプレート.csv | 2021/03/12 9:32 | CSV ファイル | 1 KB |
| ②元データ.csv       | 2021/03/12 9:24 | CSV ファイル | 2 KB |
|                 | 2021/03/12 9:46 | CSV ファイル | 1 KB |

# 1. ①テンプレートファイルの入手

#### ユーザー移動アカウントでログインします。 アカウント:\*\*\*\*user\_move@g.sendai-c.ed.jp ※\*\*\*\*は4桁の学校IDとなります ※パスワードは別途展開します

| <b>三 Google Admin</b> Q ユーザー、グループ、設定を検索                                                | 8 ? # =                                                                                                    |
|----------------------------------------------------------------------------------------|----------------------------------------------------------------------------------------------------|
| 管理コンソール                                                                                |                                                                                                    |
| A.サ-<br>にす         組織部門の追加、開<br>、名前変更、移動、<br>使発を行います         レレ<br>レキュリティ         サポート | ツール 管理コンソールの設定 Google Meet のビデオ通話の設定 パートナーのサポートを受ける Google Workspace ステータス ダッシュボード Google Workspace ご紹介プログラム |

# 1. ①テンプレートファイルの入手

# ユーザー設定画面を開きます。 6年生の組織を選択します。 [ユーザーの一括アップロード]を開きます。

| ≡ Google Admin | Q、 ユーザー、グループ、設定を検索                               |                                                               | 8 ? 8 |  |
|----------------|--------------------------------------------------|---------------------------------------------------------------|-------|--|
| ユーザー           |                                                  |                                                               |       |  |
|                | すべての組織く                                          | × ユーザー   2015 のユーザーを表示中 新しいユーザーの追加 ユーザーの一括アップロー ユーザーをダウンロードしま |       |  |
|                | ○ すべての組織部門のユーザー                                  | (+ フィルタを追加)                                                   |       |  |
|                | ・ 選択した組織部門のユーザー                                  | ○名前 ↑         メール         ステータス         最終ログイン         メール使用量 | Ø     |  |
|                | 組織部門を検索<br>複数を選択                                 |                                                               |       |  |
|                | ▼ 仙台市教音委員会                                       | ・・・・・・・・・・・・・・・・・・・・・・・・・                                     |       |  |
|                | <ul> <li>■ 001仙台市児童生徒</li> </ul>                 | @g.sendal アクティブ         3 通時前         0 GB                    |       |  |
|                | ▼ 000小学校                                         | @g.sendal アクティブ         6 日前         0 GB                     |       |  |
|                | <ul> <li>▼ 002_木町通小</li> <li>▼ 児童</li> </ul>     | @g.sendal アクティブ         1 か月前         0 GB                    |       |  |
|                | 2015                                             | @g.sendai アクティブ         3 週間前         0 GB                    |       |  |
|                | 2016                                             | @g.sendai アクティブ         3 週間前         0 GB                    |       |  |
|                | 2017<br>2018                                     | (eg.sendal アクティブ 3 適間前 0 GB                                   |       |  |
|                | 2019                                             | (eg.sendal アクティブ 3 通開前 0 GB                                   |       |  |
|                | 2020                                             | @g.sendal アクティブ         3 週間前         0 GB                    |       |  |
|                | 2021<br>▼ 200中学校                                 | @g.sendai アクティブ         2 週間前         0 GB                    |       |  |
|                | ▶ 201_第一中                                        |                                                               |       |  |
|                | <ul> <li>▶ 202_第二中</li> <li>▶ 203 三条中</li> </ul> | @g.sendalアクティブ         3 適間前         0 GB                     |       |  |
|                | 200                                              | 1ページあたりの行数: 20 ▼                                              | >     |  |

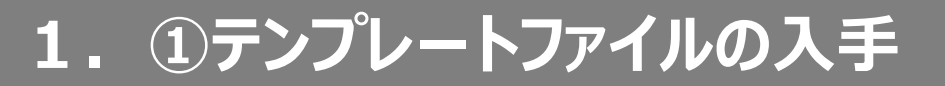

#### [空のCSVテンプレートをダウンロード]します。 保存先は任意の場所で構いません。

| CSV ファイル                                          | 店アツノロー                                           | - ٢                                                                  |                                            |                                     |
|---------------------------------------------------|--------------------------------------------------|----------------------------------------------------------------------|--------------------------------------------|-------------------------------------|
|                                                   | ー情報を <b>CSV</b> フ                                | アイル形式でダウンロー                                                          | ·  *                                       |                                     |
|                                                   |                                                  | をダウンロード                                                              |                                            |                                     |
| <u> </u>                                          | - ト内のユ <i>ー</i> ザー                               | ■■■■■■■■■■■■■■■■■■■■■■■■■■■■■■■■■■■■                                 | A                                          |                                     |
|                                                   | ート内のユーザー<br>アドレス、パスワ・<br>B                       | <b>情報を追加または編集 詳約</b><br>ード、組織部門のパスは必<br><b>C</b>                     | 囲<br>※須項目です。 形式<br>D                       | を確認<br>E                            |
| 空の CSV テンプレ-<br>氏名、メールフ<br>A<br>First name        | ート内のユーザー<br>Pドレス、パスワ・<br>B<br>Last name          | 情報を追加または編集 詳緒<br>ード、組織部門のパスは必<br>C<br>Email address                  | 曲<br>※須項目です。 形式<br>D<br>Password           | を確認<br>E<br>Org Unit Path           |
| 全のCSV テンプレ-<br>氏名、メールフ<br>A<br>First name<br>John | ート内のユーザー<br>アドレス、パスワ・<br>B<br>Last name<br>Smith | 情報を追加または編集 詳緒<br>ード、組織部門のパスは必<br>Email address<br>johnsmith@acme.com | 田<br>※須項目です。 形式<br>D<br>Password<br>5bH731 | を確認<br>E<br>Org Unit Path<br>/Sales |

# 2. ②元データファイルの入手

# ユーザー設定画面を開きます。 6年生の組織を選択します。 [ユーザーをダウンロードします]を開きます。

| ≡ Google Admin | Q、 ユーザー、グループ、設定を検索                                   |                           |                      |            |             | 8 ? |  |
|----------------|------------------------------------------------------|---------------------------|----------------------|------------|-------------|-----|--|
| ユーザー           |                                                      |                           |                      |            |             |     |  |
|                | すべての組織 く                                             | ユーザー   2015 のユーザーを表示中 新しい | ユーザーの追加 ユーザーの一括アップロー | ユーザーをダウンロー | -ドしま        |     |  |
|                | ○ すべての組織部門のユーザー ○ 端択した組織部門のユーザー                      | フィルタを追加                   |                      |            |             |     |  |
|                |                                                      | 名前 🛧 メール                  | ステータス                | 最終ログイン     | メール使用量      |     |  |
|                | 組織部門を検索<br>                                          | ٢                         | @g.sendai アクティブ      | 3 週間前      | 0 GB        |     |  |
|                |                                                      |                           | @g.sendai アクティブ      | 1 か月前      | 0 GB        |     |  |
|                | <ul> <li>▲ 仙台市教育委員会</li> <li>◆ 001仙台市児童生徒</li> </ul> | ۲                         | @g.sendai アクティブ      | 3 週間前      | 0 GB        |     |  |
|                | ▼ 000小学校                                             |                           | @g.sendal アクティブ      | 6 日前       | 0 GB        |     |  |
|                | ▼ 002_木町通小                                           | ٢                         | @g.sendai アクティブ      | 1 か月前      | 0 GB        |     |  |
|                | ▼ 児童<br>2015                                         | ٠                         | @g.sendai アクティブ      | 3 週間前      | 0 GB        |     |  |
|                | 2016                                                 |                           | @g.sendai アクティブ      | 3 週間前      | 0 GB        |     |  |
|                | 2017                                                 |                           | @g.sendai アクティブ      | 3 週間前      | 0 GB        |     |  |
|                | 2019                                                 |                           | @g.sendal アクティブ      | 3 週間前      | 0 GB        |     |  |
|                | 2020                                                 |                           | @g.sendal アクティブ      | 3 週間前      | 0 GB        |     |  |
|                | 2021<br>• 200中学校                                     |                           | @g.sendai アクティブ      | 2 週間前      | 0 GB        |     |  |
|                | ▶ 201_第一中                                            |                           | @g.sendai アクティブ      | 1 週間前      | 0 GB        |     |  |
|                | ▶ 202_第二中                                            |                           | @g.sendai アクティブ      | 3 週間前      | 0 GB        |     |  |
|                | ▶ 203_三条中                                            |                           |                      |            |             |     |  |
|                | 組織部門を管理する                                            | ジあたりの行数: 20 👻             |                      | K 1        | 《一ジ1/多数 〈 〉 |     |  |

2. ②元データファイルの入手

#### 以下の通りに設定し、[ダウンロード]を押下します。

右上のタスク内に、CSVファイルが作成されます ので、ダウンロードしてください。 保存先は任意の場所で構いません。

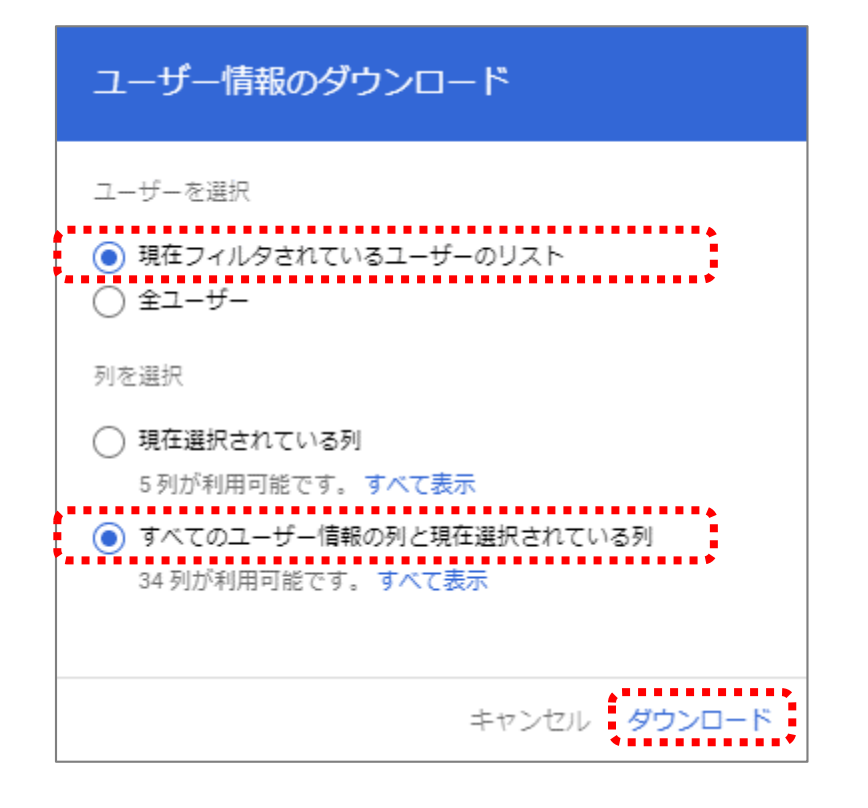

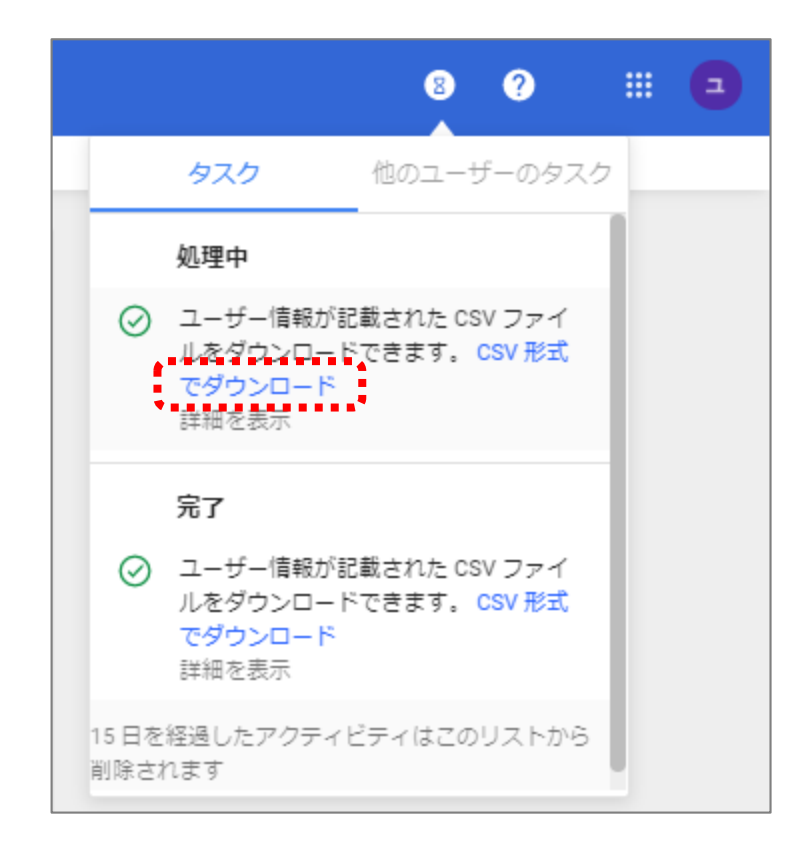

## Excelを新規で開き、以下の手順で①テンプレートファイルを開きます。

# 右クリック→[プログラムから開く]→[メモ帳]

| 名前 ^           | 更新日時             | 種類       | サイズ   |
|----------------|------------------|----------|-------|
| /Ⅲ ①テンプレート.csv | 2021/03/12 9:32  | CSV ファイル | 1 KB  |
| /// ②元データ.csv  | 2021/03/12 10:26 | CSV ファイル | 16 KB |
|                |                  |          |       |
|                |                  |          |       |
|                |                  |          |       |
|                |                  |          |       |
|                |                  |          |       |
|                |                  |          |       |
|                |                  |          |       |
|                |                  |          |       |
|                |                  |          |       |

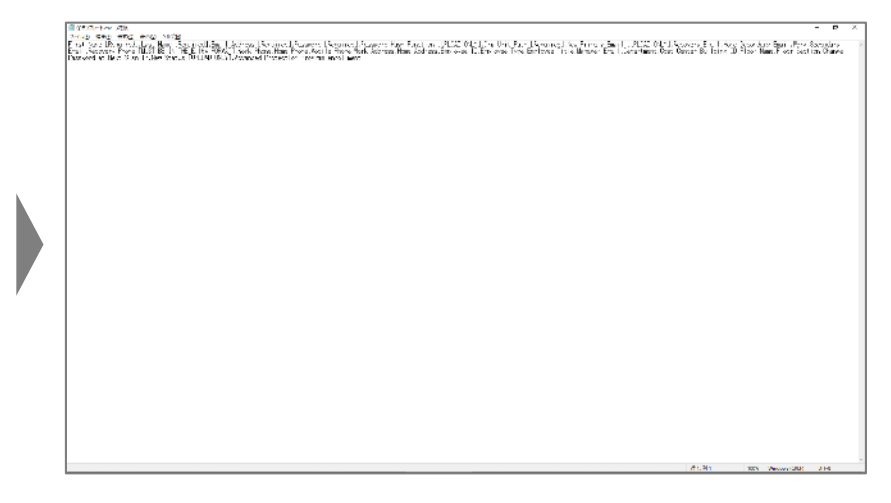

#### 開いた①テンプレートファイルの文字列を全て選択(Ctrl+A)し、コピー(Ctrl+C)します。 新規でExcelを開き、セル[A1]に貼り付け(Ctrl+V)ます。

| ⊟        | <del>ن</del> ۍ -                                      | e - D           | Ŧ             |                  |            |              |           |              |              |          |                |            | Book             | 1 - Excel      |               |             |            |            |            |          |           |          |         |                     |                  | Ð           | -       | a x         |   |
|----------|-------------------------------------------------------|-----------------|---------------|------------------|------------|--------------|-----------|--------------|--------------|----------|----------------|------------|------------------|----------------|---------------|-------------|------------|------------|------------|----------|-----------|----------|---------|---------------------|------------------|-------------|---------|-------------|---|
| ファイノ     | ル ホー                                                  | ム 挿入            | ページレイフ        | ゆト 数回            | む データ      | 校開           | 表示        | ♀ 実行したい作     |              |          |                |            |                  |                |               |             |            |            |            |          |           |          |         |                     |                  |             |         | <b>月</b> 共有 |   |
| <b>P</b> | <b>X</b> 1209                                         | 取り              | 游ゴシック         |                  | * 11       | • A A        | = = =     | Ø/ - E       | 折り返して全体      | を表示する    | 標準             | -          | ₽                | <b>I</b>       | 標準            | どちらで        | も 悪い       |            | 良い         | *        | • ==<br>+ | ×        |         | Σ オ−ト SUM           | ₽                | ρ           |         |             |   |
| 貼り付      | - *** コピー<br>け<br>*********************************** | ・。<br>のコピー/貼り付に | BI            | <u>u</u> •   🖽 • | 👌 - 🔼      | * <u>7</u> * | = = =     | € <b>→</b>   | セルを結合して      | 中央揃え 、   | <b>⊊</b> - % : | · % 48     | 条件付き テ<br>書式 * 書 | -ブルとして<br>試設定・ | チェック セ        | メモ          | リン         | クセル        | 計算         |          | 挿入<br>*   | 削除       | 書式      | ▶] フィル *<br>● クリア = | 並べ替えと<br>フィルター * | 検索と<br>選択 * |         |             |   |
|          | クリップパ                                                 | - 15            | G             | フォン              | ント         | 6            |           | 配證           | <u>1</u>     | G.       | 数信             | 1 G        |                  |                |               | スタイノ        | k .        |            |            |          |           | セル       |         | 3                   | 幕集               |             |         |             | ^ |
| A1       |                                                       | · · ×           | $\sqrt{-f_X}$ | First Na         | ame [Requ  | ired],Las    | t Name [R | Required],Er | nail Address | [Require | d],Passwo      | ord [Requi | red],Passv       | vord Has       | h Function [l | JPLOAD ON   | LY],Org Ur | it Path [R | equired],N | ew Prima | ary Ema   | ail [UPI | OADO    | NLY],Recov          | ery Email,       | Home S      | econda  | ary         | Y |
|          | А                                                     | В               | С             | D                | E          | F            | G         | н            | 1            | J        | К              | L          | М                | N              | 0             | Р           | Q          | R          | S          | т        |           | U        | v       | w                   | х                | Y           |         | z           | 4 |
| 1 F      | irst Nam                                              | e [Required     | ],Last Nar    | ne [Requi        | red],Email | Address      | [Required | d],Password  | [Required]   | Password | l Hash Fur     | nction [UF | PLOAD ON         | LY],Org l      | Unit Path [Re | quired],Nev | Primary E  | mail [UPL( | DAD ONLY   | ],Recove | ery Ema   | il,Hom   | e Secon | dary Email,V        | Vork Seco        | ndary E     | mail,Re | ecovery I   |   |
| 2        |                                                       |                 |               |                  |            |              |           |              |              |          |                |            |                  |                |               |             |            |            |            |          |           |          |         |                     |                  |             |         |             |   |
| 3        |                                                       |                 |               |                  |            |              |           |              |              |          |                |            |                  |                |               |             |            |            |            |          |           |          |         |                     |                  |             |         |             |   |

# A列を選択し、[データ]タブ→[区切り位置]を押下します。

| l       | <del>ا</del> ا      | • @ • .                    | <b>2</b>          |                    |                    |                           |          |                      | Book1 - Excel                                         |                               |             |                             |                           |           |                       |                   |              |            |                   |                   |           |                 |              | B         | -         | 8       | ×                |                 |           |         |          |           |         |     |
|---------|---------------------|----------------------------|-------------------|--------------------|--------------------|---------------------------|----------|----------------------|-------------------------------------------------------|-------------------------------|-------------|-----------------------------|---------------------------|-----------|-----------------------|-------------------|--------------|------------|-------------------|-------------------|-----------|-----------------|--------------|-----------|-----------|---------|------------------|-----------------|-----------|---------|----------|-----------|---------|-----|
| 77      | ν-ſμ ホ·             | 一ム 挿入                      |                   | レイアウト              | 数式                 | データ                       | 校問       | 表示                   | ♀ 実行した                                                | パ作業を入力し                       |             |                             |                           |           |                       |                   |              |            |                   |                   |           |                 |              |           |           |         |                  |                 |           |         |          |           | ۶,      | 持   |
| A<br>デー | CCess We<br>ウベース りょ | ● □<br>● テキスト<br>ゴリ ファイル き | その他の<br>データ ソース マ | 日本<br>既存の<br>接続    | 作品<br>新しいめ<br>エリ * | ロクエリの表<br>ロテーブルか<br>の最近使っ | 示<br>いら  | 「し」<br>すべて<br>更新 * し | <ul> <li>接続</li> <li>プロパティ</li> <li>リンクの福集</li> </ul> | \$↓ <mark>조요</mark><br>え↓ 並べ著 | 1<br>1701/3 | 「<br>し<br>ター<br>下<br>副<br>副 | NJア<br>写道用<br><b>羊細設定</b> | この見ていた。   | フラッシュ<br>フラッシュ<br>フィル | ● 一<br>重複の<br>削除入 | データの<br>力規則・ | ■→■<br>統合! | ==<br>=<br>↓->>>> | レップ データモラ<br>ルの管理 | F What-I  | <b>?</b><br>「分析 | →<br>か 測 シート | グループ化     | 「レープ解除    | ·<br>小計 | 31 詳細デ<br>53 詳細を | - 今の表示<br>表示しない |           |         |          |           |         |     |
|         |                     | 外部データの単                    | 的这み               |                    |                    | 取得と変換                     |          | 3                    | 接続                                                    |                               | 並べ替えとこ      | フィルター                       |                           |           |                       |                   | データツー        | JL.        |                   |                   |           | 予測              |              |           | PS        | トライン    |                  | 5               |           |         |          |           |         | ^   |
| A       | 1                   | + 1 0                      | < 🗸               | f <sub>x</sub> Fir | rst Name           | e [Require                | ed],Last | Name (               | [Required]                                            | Email Ado                     | dress (R    | equire                      | d],Passw                  | ord [Req  | uired]                | ,Passwo           | ord Hash     | Funct      | ion [UPL          | OAD ON            | LY],Org l | Init Pa         | th [Re       | quired],N | lew Prim  | ary Ema | iii [UPl         |                 | LY],Stat  | us (REA | AD ONL)  | (],Last S | Sign In | v   |
|         | А                   | В                          | С                 | 1                  | D                  | E                         | F        | G                    | н                                                     |                               |             | J                           | к                         | L         |                       | м                 | N            |            | 0                 | Ρ                 | Q         |                 | R            | S         | т         |         | U                | v               | W         |         | x        | Y         | Z       |     |
| 1       | First Nar           | me (Requi                  | red],Last         | Name [R            | Required           | l],Email A                | ddress [ | Require              | ed],Passwo                                            | ord (Requi                    | ired],Pa    | ssword                      | d Hash Fu                 | unction [ | UPLO                  | AD ONLY           | Y],Org U     | nit Pat    | h (Requi          | ired],New         | Primary   | Email           | UPLO         | AD ONL    | Y],Status | [READ   | ONLY             | ],Last Sig      | (n In [RE | AD ONI  | LY],Reco | overy Em  | ail,Hom | e S |
| 3       |                     |                            |                   |                    |                    |                           |          |                      |                                                       |                               |             |                             |                           |           |                       |                   |              |            |                   |                   |           |                 |              |           |           |         |                  |                 |           |         |          |           |         |     |

・元のデータの形式 ・元のファイル(UTF-8)

| 区切り位置指定ウィザード - 1 / 3                                | ? | × |
|-----------------------------------------------------|---|---|
| 選択したデータは固定長のデータで構成されています。                           |   |   |
| [次へ]をクリックするか、区切るデータの形式を指定してください。                    |   |   |
| 元のデータの形式                                            |   |   |
| データのファイル形式を選択してください。                                |   |   |
| ○ カンマやタブなどの区切り文字によってフィールドごとに区切られたデータ(D)             |   |   |
| ● スペースによって石または左に揃えられた固定長フィールドのデータ( <u>W</u> )       |   |   |
| 選択したデータのプレビュー:<br>1 First Name [Required]<br>2<br>3 |   | ^ |
| 4 5                                                 |   | ~ |
| <                                                   |   | > |
|                                                     |   |   |

・区切り文字(カンマ)

| 区切り位置指定ウィザード -        | 2/3                                           | ?      | ×    |
|-----------------------|-----------------------------------------------|--------|------|
| フィールドの区切り文字を指定        | をしてください。[データのプレビュー] ボックスには区切り位置               | が表示され  | はます。 |
| 区切り文字                 |                                               |        |      |
| ✓ タブ(I)               |                                               |        |      |
| □ セミコロン(M)            | □ 連続した区切り文字は 1 文字として扱う( <u>R</u> )            |        |      |
| <u>□ スペース(S)</u>      | 文字列の引用符(Q): " ~                               |        |      |
| □ その他( <u>0</u> ):    |                                               |        |      |
|                       |                                               |        |      |
| データのプレビュー(P)          |                                               |        |      |
|                       |                                               |        |      |
| First Name [Required] | Last Name [Required] Email Address [Required] | Passwo | rd ^ |
|                       |                                               |        |      |
|                       |                                               |        |      |
| <                     | 1                                             | 1      | >    |
|                       |                                               |        |      |
|                       | キャンセル < 戻る(B) 次へ(N) >                         | 完了     | "(E) |

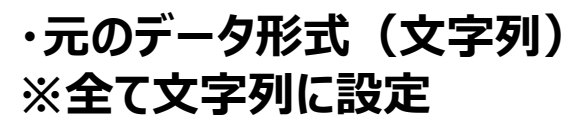

| 区切り位置指定ウィザード -                                                                                               | 3/3              |                                 |                       |                                   | ?              | >    |
|----------------------------------------------------------------------------------------------------|------------------|---------------------------------|-----------------------|-----------------------------------|----------------|------|
| 区切ったあとの列のテータ形式<br>列のテータ形式<br>○ G/標準( <u>C</u> )<br>◎ [文字列( <u>T</u> )]<br>○ 日付( <u>D</u> ): YMD<br>○ 削除する(I) | 式を選択してく<br>[<br> | ださい。<br>G/標準] を選択す<br>直に、その他の値は | むと、数字1<br>文字列に変<br>詳細 | は数値に、日付<br>決されます。<br>( <u>A</u> ) | 寸は日付ま          | 影式。  |
|                                                                                                    |                  |                                 |                       |                                   |                |      |
| 表示先( <u>E</u> ): \$A\$1                                                                                      |                  |                                 |                       |                                   |                |      |
| 表示先(E): \$A\$1<br>データのプレビュー(P)<br>文字列<br>First Name [Required]                                               | 文字列<br>Last Name | 文字<br>[Required] Ema            | 프카J<br>il Address     | : [Required]                      | 文字列<br>Passwo  | re , |
| 表示先(E): \$A\$1<br>テータのプレゼュー(E)<br>文字列<br>First Name [Required]                                               | 文字列<br>Last Name | 文气<br>[Required] Ema            | 容列<br>il Address      | s [Required)                      | 文字列<br>)Passwo | rt / |

# 列ごとにカラムが区切られます。

|         | <b>⊟</b> ხ          | • @ -                       | Ę.          | Ŧ                 |                    |                              | Book1 - Excel                |                |         |             |                                |          |                                       |          |         |                    |              |          |                        |                     |                  |          | Ð          | -             | ð        | ×                |                 |                |              |        |         |        |   |
|---------|---------------------|-----------------------------|-------------|-------------------|--------------------|------------------------------|------------------------------|----------------|---------|-------------|--------------------------------|----------|---------------------------------------|----------|---------|--------------------|--------------|----------|------------------------|---------------------|------------------|----------|------------|---------------|----------|------------------|-----------------|----------------|--------------|--------|---------|--------|---|
| 7       | たんしょう               | ーム 押)                       | λ 1         | トッレイブ             | アウト 菱              | 试 データ                        | データ 校開 表示 Q 実行したい作業を入力してください |                |         |             |                                |          |                                       |          |         |                    |              |          |                        |                     |                  |          |            |               | Я, Ħ     | 有                |                 |                |              |        |         |        |   |
| ہ<br>ج- | Access W<br>-タベース ク | トレート<br>(eb デキスト<br>エリ ファイル | その性<br>データソ | )<br>の 即<br>ース・ 1 | 1<br>27年の新<br>接続 エ | ■ 「クエリ<br>」<br>ルウ<br>リー □ 最近 | の表示<br>「ルから<br>使ったソース        | 「<br>すべて<br>更新 | 図機      | た パディ うつ 病生 | ≹↓ <mark>∡ 2</mark><br>∡↓ 並べ替え | 71119-   | 下の<br>で、<br>内の<br>で、<br>再適<br>下<br>詳細 | 用<br>設定  | 100位置 フ | デッシュ 重複の<br>フィル 削除 | データの<br>入力規則 | <br>, 統合 | ■ B(E<br>E<br>1/1/-5a> | ]<br>シップ データ<br>ルの冒 | モデ What-I<br>理 ・ | 分析予測 シー  | ・<br>グループ化 | 「」」<br>グループ解除 | (小)計     | 13 詳細;<br>13 詳細; | データの表示<br>読示しない |                |              |        |         |        |   |
|         |                     | 外部データの                      | 取り込み        |                   |                    | 取得と変                         | 換                            |                | 接続      |             | 並/                             | *替えとフィル  | /9-                                   |          |         |                    | データッ         | パーリレ     |                        |                     |                  | 予測       |            | アウ            | トライン     |                  |                 | r <sub>2</sub> |              |        |         |        | ^ |
| A       | \1                  | •                           | ×v          | f <sub>x</sub>    | First              | Name [Req                    | uired]                       |                |         |             |                                |          |                                       |          |         |                    |              |          |                        |                     |                  |          |            |               |          |                  |                 |                |              |        |         |        | ~ |
|         | A                   | В                           |             | С                 | D                  | E                            | F                            |                | G       | н           | 1                              |          | J                                     | к        | L       | M                  | N            | V        | 0                      | Р                   | Q                | R        | S          | т             |          | U                | v               | W              | ×            |        | Y       | Z      |   |
| 1       | First Na            | m Last Na                   | am(Err      | ail Add           | Passwo             | rd Passwor                   | rd Org U                     | nit PNe        | ew Prin | Recovery    | / EHome S                      | Sec Work | SeccR                                 | Recovery | FWork P | ho: Home           | Phc Mobi     | ile Ph   | Work Add               | Home A              | dc Employe       | e Employ | ee Employe | e Manage      | er E Deg | partmei          | Cost Ce         | nt Buildin     | g II Floor N | am Flo | or Sect | Change | Ρ |

#### 同様の手順で、②元データファイルも開きます。

| 8                | চন্টন 🖪                        | ÷                       |                                    |                                      |                     | Book1 - Excel                                 |                          |                                                                                                    | <b>.</b> –                      | ∂ ×       |
|------------------|--------------------------------|-------------------------|------------------------------------|--------------------------------------|---------------------|-----------------------------------------------|--------------------------|----------------------------------------------------------------------------------------------------|---------------------------------|-----------|
| ファイル             | ホーム 挿入 ペ                       | ージレイアウト 数式              | 、 データ 校問                           | 表示 💡 実行したい                           | 峰業を入力してください         |                                               |                          |                                                                                                    |                                 | ₽, 共有     |
| Access<br>データペース | Web テキスト その他<br>クエリ ファイル データソー | の 既存の 新しい<br>-スマ 接続 エリ、 | ウエリの表示<br>サテーブルから<br>・ し 。最近使ったソース | <ul> <li>              登接続</li></ul> | 2↓          【▲      | ビ切り位置 フラッシュ 重複の データの 統合 リレー・<br>フィル 削除 入力規則 ~ |                          | 「日本」では、「日本」で「日本」で「日本」では「日本」では、「日本」では、「日本」」では、「日本」では、「日本」では、「日本」では、「日本」では、「日本」では、「日本」では、「日本」では、「日本」では、「日本」では、「日本」では、「日本」では、「日本」では、「日本」では、「日本」では、「日本」では、「日本」では、「日本」では、「日本」では、「日本」では、「日本」では、「日本」では、「日本」では、「日本」では、「日本」では、「日本」では、」、」、「日本」では、「日本」では、「日本」では、「日本」では、「日本」では、「日本」」では、「日本」では、「日本」では、「日本」では、「日本」では、「日本」では、「日本」では、「日本」では、「日本」では、「日本」では、「日本」では、「日本」では、「日本」では、「日本」では、「日本」では、「日本」では、「日本」では、「日本」では、「日本」では、「日本」では、「日本」では、「日本」では、「日本」では、「日本」では、「日本」では、「日本」では、「日本」では、「日本」では、「日本」では、「日本」では、「日本」では、「日本」では、「日本」では、「日本」では、「日本」では、「」」、「」」、「」」、「」」、「」、」、「」、」、「」、」、「」、」、 | データの表示<br>を表示しない                |           |
|                  | 外部データの取り込み                     |                         | 取得と変換                              | 接続                                   | 並べ替えとフィルター          | データ ツール                                       | 予測                       | アウトライン                                                                                                    | rs.                             | ^         |
| Δ1               | - : X - V                      | <i>f</i> ∗ First Na     | me [Required]                      |                                      |                     |                                               |                          |                                                                                                    |                                 | ~         |
|                  | Δ                              | B                       |                                    | C                                    | D                   | F                                             | F                        | -                                                                                                    | G                               |           |
| 1 First          | Name [Required]                | Last Name [Reg          | uired] Email Ad                    | dress [Required]                     | Password [Required] | Password Hash Function [UPLOAD ONLY]          | Org Unit Path [Required] |                                                                                                    | New Primary Email [UPLOAD ONLY] | Status [R |
| 2 名前             | indine (inequired)             | 名前                      | *******                            | @g.sendai-c.ed.ip                    | ****                |                                               | /001仙台市児童生徒/000小学校/      | /002 木町通小/児童/2015                                                                                                    |                                 | Active    |
| 3 名前             |                                | 名前                      | ******                             | @g.sendai-c.ed.ip                    | ***                 |                                               | /001仙台市児童生徒/000小学校/      | /002 木町通小/児童/2015                                                                                                    |                                 | Active    |
| 4 名前             |                                | 名前                      | *******                            | @g.sendai-c.ed.ip                    | ****                |                                               | /001仙台市児童生徒/000小学校/      | /002 木町通小/児童/2015                                                                                                    |                                 | Active    |
| 5 名前             |                                | 名前                      | ******                             | @g.sendai-c.ed.jp                    | ****                |                                               | /001仙台市児童生徒/000小学校/      | /002 木町通小/児童/2015                                                                                                    |                                 | Active    |
| 6 名前             |                                | 名前                      | *******                            | @g.sendai-c.ed.jp                    | ****                |                                               | /001仙台市児童生徒/000小学校/      | /002_木町通小/児童/2015                                                                                                    |                                 | Active    |
| 7 名前             |                                | 名前                      | *******                            | @g.sendai-c.ed.jp                    | ***                 |                                               | /001仙台市児童生徒/000小学校/      | /002 木町通小/児童/2015                                                                                                    |                                 | Active    |
| 8 名前             |                                | 名前                      | *******                            | @g.sendai-c.ed.jp                    | ****                |                                               | /001仙台市児童生徒/000小学校/      | /002_木町通小/児童/2015                                                                                                    |                                 | Active    |
| 9 名前             |                                | 名前                      | ******                             | @g.sendai-c.ed.jp                    | ****                |                                               | /001仙台市児童生徒/000小学校/      | /002_木町通小/児童/2015                                                                                                    |                                 | Active    |
| 10 名前            |                                | 名前                      | ******                             | @g.sendai-c.ed.jp                    | ***                 |                                               | /001仙台市児童生徒/000小学校/      | /002_木町通小/児童/2015                                                                                                    |                                 | Active    |
| 11 名前            |                                | 名前                      | *******                            | @g.sendai-c.ed.jp                    | ****                |                                               | /001仙台市児童生徒/000小学校/      | /002_木町通小/児童/2015                                                                                                    |                                 | Active    |
| 12 名前            |                                | 名前                      | ******                             | @g.sendai-c.ed.jp                    | ***                 |                                               | /001仙台市児童生徒/000小学校/      | /002_木町通小/児童/2015                                                                                                    |                                 | Active    |
| 13 名前            |                                | 名前                      | *******                            | @g.sendai-c.ed.jp                    | ****                |                                               | /001仙台市児童生徒/000小学校/      | /002_木町通小/児童/2015                                                                                                    |                                 | Active    |
| 14 名前            |                                | 名前                      | ******                             | @g.sendai-c.ed.jp                    | ***                 |                                               | /001仙台市児童生徒/000小学校/      | /002_木町通小/児童/2015                                                                                                    |                                 | Active    |
| 15 名前            |                                | 名前                      | *******                            | @g.sendai-c.ed.jp                    | ****                |                                               | /001仙台市児童生徒/000小学校/      | /002_木町通小/児童/2015                                                                                                    |                                 | Active    |
| 16 名前            |                                | 名前                      | *******                            | @g.sendai-c.ed.jp                    | ****                |                                               | /001仙台市児童生徒/000小学校/      | /002_木町通小/児童/2015                                                                                                    |                                 | Active    |
| 17 名前            |                                | 名前                      | *******                            | @g.sendai-c.ed.jp                    | ****                |                                               | /001仙台市児童生徒/000小学校/      | /002_木町通小/児童/2015                                                                                                    |                                 | Active    |
| 18 名前            |                                | 名前                      | *******                            | @g.sendai-c.ed.jp                    | ****                |                                               | /001仙台市児童生徒/000小学校/      | /002_木町通小/児童/2015                                                                                                    |                                 | Active    |
| 19 名前            |                                | 名前                      | *******                            | @g.sendai-c.ed.jp                    | ****                |                                               | /001仙台市児童生徒/000小学校/      | /002_木町通小/児童/2015                                                                                                    |                                 | Active    |
| 20 名前            |                                | 名前                      | *******                            | @g.sendai-c.ed.jp                    | ****                |                                               | /001仙台市児童生徒/000小学校/      | /002_木町通小/児童/2015                                                                                                    |                                 | Active    |
| 21 名前            |                                | 名前                      | *******                            | @g.sendai-c.ed.jp                    | ****                |                                               | /001仙台市児童生徒/000小学校/      | /002_木町通小/児童/2015                                                                                                    |                                 | Active    |
| 22 名前            |                                | 名前                      | *******(                           | @g.sendai-c.ed.jp                    | ****                |                                               | /001仙台市児童生徒/000小学校/      | /002_木町通小/児童/2015                                                                                                    |                                 | Active    |
| 23 名前            |                                | 名前                      | *******                            | @g.sendai-c.ed.jp                    | ***                 |                                               | /001仙台市児童生徒/000小学校/      | /002_木町通小/児童/2015                                                                                                    |                                 | Active    |
| 24 名前            |                                | 名前                      | *******                            | @g.sendai-c.ed.jp                    | ****                |                                               | /001仙台市児童生徒/000小学校/      | /002_木町通小/児童/2015                                                                                                    |                                 | Active    |
| 25 名前            |                                | 名前                      | *******                            | @g.sendai-c.ed.jp                    | ****                |                                               | /001仙台市児童生徒/000小学校/      | /002_木町通小/児童/2015                                                                                                    |                                 | Active    |
| 26 名前            |                                | 名前                      | *******                            | @g.sendai-c.ed.jp                    | ***                 |                                               | /001仙台市児童生徒/000小学校/      | /002_木町通小/児童/2015                                                                                                    |                                 | Active    |
| 27 名前            |                                | 名前                      | *******                            | @g.sendai-c.ed.jp                    | ****                |                                               | /001仙台市児童生徒/000小学校/      | /002_木町通小/児童/2015                                                                                                    |                                 | Active    |
| 28 名前            |                                | 名前                      | *******                            | @g.sendai-c.ed.jp                    | ***                 |                                               | /001仙台市児童生徒/000小学校/      | /002_木町通小/児童/2015                                                                                                    |                                 | Active    |
| 29 名前            |                                | 名前                      | *******                            | @g.sendai-c.ed.jp                    | ****                |                                               | /001仙台市児童生徒/000小学校/      | /002_木町通小/児童/2015                                                                                                    |                                 | Active    |
| 30 名前            |                                | 名前                      | *******                            | @g.sendai-c.ed.jp                    | ***                 |                                               | /001仙台市児童生徒/000小学校/      | /002_木町通小/児童/2015                                                                                                    |                                 | Active    |
| 31 名前            |                                | 名前                      | *******                            | @g.sendai-c.ed.jp                    | ****                |                                               | /001仙台市児童生徒/000小学校/      | /002_木町通小/児童/2015                                                                                                    |                                 | Active    |
| 32 名前            |                                | 名前                      | *******                            | @g.sendai-c.ed.jp                    | *                   |                                               | /001仙台市児童生徒/000小学校/      | /002_木町通小/児童/2015                                                                                                    |                                 | Active    |
|                  | Sheet1                         | +                       |                                    |                                      |                     |                                               | :                        |                                                                                                    |                                 | Þ         |
| 準備完了             |                                |                         |                                    |                                      |                     |                                               |                          |                                                                                                    |                                 | + 100%    |

### ※個人情報が含まれるため、一部データを修正しています

### 元データの[A列][B列][C列][D列]の2行目以降をコピーします。

| B              | <b>5</b> •∂-₽                                  | ÷                                                                                                    |                                     |                     | Book1 - Excel                         |                                     | @ _                             | e ×       |
|----------------|------------------------------------------------|----------------------------------------------------------------------------------------------------|-------------------------------------|---------------------|---------------------------------------|-------------------------------------|---------------------------------|-----------|
| 771            | (ル ホーム 挿入 ペ                                    | ージレイアウト 数式 データ                                                                                                    | タ 校閲 表示 ♀ 実行したいれ                    |                     |                                       |                                     |                                 | A, 共有     |
| <br>Acc<br>データ | ない かたい デキスト その他の デキスト その他の ディース クエリ ファイル データソー | →<br>この<br>この<br>この<br>この<br>この<br>この<br>にはいり<br>この<br>たいり<br>一<br>二<br>の<br>に<br>いの<br>、<br>この<br>たいり<br>一<br>二<br>の<br>たい<br>、<br>新しいり<br>この<br>たい<br>、<br>新しいり<br>この<br>たい<br>、<br>、<br>、<br>、<br>、<br>、<br>、<br>、<br>、<br>、<br>、<br>、<br>、 | か表示<br>ブルから<br>酸ったソース<br>更新・□リンクの編集 |                     | ■ ■ ■ ■ ■ ■ ■ ■ ■ ■ ■ ■ ■ ■ ■ ■ ■ ■ ■ |                                     | データの表示<br>修表示しない                |           |
|                | 外部データの取り込み                                     | 取得と望                                                                                                    | 2換 报続                               | 並べ替えとフィルター          | データツール                                | 予測 アウトライン                           | rş.                             | ~         |
| A1             | • : × ~                                        | ∬ First Name [Rec                                                                                                    | quired]                             |                     |                                       |                                     |                                 | ~         |
|                | A                                              | В                                                                                                    | С                                   | D                   | E                                     | F                                   | G                               |           |
| 1              | First Name [Required]                          | Last Name [Required]                                                                                                    | Email Address [Required]            | Password [Required] | Password Hash Function [UPLOAD ONLY]  | Org Unit Path [Required]            | New Primary Email [UPLOAD ONLY] | Status (R |
| 2              | 名前                                             | 名前                                                                                                    | ********@g.sendai-c.ed.jp           | ****                |                                       | /001仙台市児童生徒/000小学校/002_木町通小/児童/2015 |                                 | Active    |
| 3              | 名前                                             | 名前                                                                                                    | ********@g.sendai-c.ed.jp           | ****                |                                       | /001仙台市児童生徒/000小学校/002_木町通小/児童/2015 |                                 | Active    |
| 4              | 名前                                             | 名前                                                                                                    | ********@g.sendai-c.ed.jp           | ****                |                                       | /001仙台市児童生徒/000小学校/002_木町通小/児童/2015 |                                 | Active    |
| 5              | 名前                                             | 名前                                                                                                    | ********@g.sendai-c.ed.jp           | ****                |                                       | /001仙台市児童生徒/000小学校/002_木町通小/児童/2015 |                                 | Active    |
| 6              | 名前                                             | 名前                                                                                                    | **********@g.sendai-c.ed.jp         | ****                |                                       | /001仙台市児童生徒/000小学校/002_木町通小/児童/2015 |                                 | Active    |

#### テンプレートの[A列][B列][C列][D列]の2行目以降に貼り付けます。

| E           | 5- <i>2</i> -B                      |                                |                                     |                                           | Book1 - Excel                                 |                                                                     |                                 |                | a –                  | e x    |
|-------------|-------------------------------------|--------------------------------|-------------------------------------|-------------------------------------------|-----------------------------------------------|---------------------------------------------------------------------|---------------------------------|----------------|----------------------|--------|
| ファ・         | イル ホーム 挿入 ペ                         | ージレイアウト 数式 デー                  | タ 校閲 表示 ♀ 実行した                      | い作業を入力してください                              |                                               |                                                                     |                                 |                |                      | ₽, 共有  |
| - AC<br>データ | A D テキスト その他<br>PKース クエリ ファイル データソー | ● 日本<br>の 既存の<br>ス 接続 エリ・ □ 最初 | いの表示<br>ブルから<br>使ったソース<br>更新・こいつの編集 | 会 【 A D D D D D D D D D D D D D D D D D D | ア 適用  区切り位置 75%シュ 重複の データの 新合 リル 2イル 新除 入力規則・ | <ul> <li>ニーションシップ データモデ<br/>ルの管理</li> <li>・メロシンシップ データモデ</li> </ul> |                                 | ータの表示<br>表示しない |                      |        |
|             | 外部データの取り込み                          | 取得と                            | <b>旋换 接続</b>                        | 並べ替えとフィルター                                | データツール                                        | 予測                                                                  | り アウトライン                        | 6              |                      | ^      |
| A1          | • • • × •                           | f <sub>x</sub>                 |                                     |                                           |                                               |                                                                     |                                 |                |                      | ~      |
|             | А                                   | В                              | С                                   | D                                         | E                                             | F                                                                   | G                               | н              | 1                    | -      |
| 1           | First Name [Required]               | Last Name [Required]           | Email Address [Required]            | Password [Required]                       | Password Hash Function [UPLOAD ONLY]          | Org Unit Path [Required]                                            | New Primary Email [UPLOAD ONLY] | Recovery Email | Home Secondary Email | Work S |
| 2           |                                     |                                |                                     |                                           |                                               |                                                                     |                                 |                |                      |        |
| 3           |                                     |                                |                                     |                                           |                                               |                                                                     |                                 |                |                      |        |
| 4           |                                     |                                |                                     |                                           |                                               |                                                                     |                                 |                |                      |        |
| 5           |                                     |                                |                                     |                                           |                                               |                                                                     |                                 |                |                      |        |
| 6           |                                     |                                |                                     |                                           |                                               |                                                                     |                                 |                |                      |        |

# テンプレートの[F列] の2行目以降に、移動先中学校を入力します。 移動先中学校の記述ルールは、【別紙】のとおりです。 例)第一中→"/001仙台市児童生徒/200中学校/2010\_第一中/生徒/2015" ※記入ミス防止のため、必ず【別紙】からコピーして記述してください ※市外へ転出予定の児童は、市外転出用の移動先を記述してください ( /001仙台市児童生徒/市外転出 )

| E       | j 5•∂·⊒ =                   |                                                                                                    |                                         | Book1 - Excel                                                                                                    | æ                                                     | - 5         | ×     |
|---------|-----------------------------|----------------------------------------------------------------------------------------------------|-----------------------------------------|----------------------------------------------------------------------------------------------------|-------------------------------------------------------|-------------|-------|
| 77-     | イル ホーム 挿入 ページレイア:           | ハ 数式 データ 校開                                                                                                    | 8 表示 ♀ 実行したい作業を入力してください                 |                                                                                                    |                                                       | ۶           | 2,共有  |
| ر<br>Ac |                             | ↑ 1100表示<br>10 prijoの表示<br>10 prijoの表示<br>10 prijoの表示<br>10 prijoの表示<br>10 prijoの表示<br>10 prijoの表示<br>10 prijoの表示<br>10 prijoの表示<br>10 prijoの表示<br>10 prijoの表示<br>10 prijoの表示<br>10 prijoの表示<br>10 prijoの表示<br>10 prijoの表示 | □ 2 接続<br>すべて E プロパティ<br>ス 更新・ □ リンクの編集 | ア<br>開<br>認定<br>辺の位置<br>フラッシュ 重要の<br>データの<br>読合<br>リレーションショブ<br>データモデ<br>ルの管理<br>シート<br>・<br>・<br>・<br>・<br>・<br>・<br>・<br>・<br>・<br>・<br>・<br>・<br>・ | **** 詳細データの表示<br>************************************ |             |       |
|         | 外部データの取り込み                  | 取得と変換                                                                                                    | 接続 並べ替えとフィルター                           | データツール 予測 アウ                                                                                                    | 15/D 14                                               |             | ^     |
| C1      |                             | Email Address [Required                                                                                                    | d]                                      |                                                                                                    |                                                       |             | ~     |
|         | С                           | D                                                                                                    | E                                       | F G                                                                                                    | н                                                     | J           |       |
| 1       | Email Address [Required]    | Password [Required] P                                                                                                    | Password Hash Function [UPLOAD ONLY]    | Org Unit Path [Required] New Primary Email [UPLOAD ONLY]                                                                                              | Recovery Email Home Secondary Email                   | Work Second | ary E |
| 2       | ********@g.sendai-c.ed.jp   | ****                                                                                                    |                                         | /001仙台市児童生徒/200中学校/2010_第一中/生徒/2015                                                                                                    |                                                       |             |       |
| 3       | **********@g.sendai-c.ed.jp | ****                                                                                                    |                                         | /001仙台市児童生徒/200中学校/2010_第一中/生徒/2015                                                                                                    |                                                       |             |       |
| 4       | **********@g.sendai-c.ed.jp | ****                                                                                                    |                                         | /001仙台市児童生徒/200中学校/2010_第一中/生徒/2015                                                                                                    |                                                       |             |       |
| 5       | *******@g.sendai-c.ed.jp    | ****                                                                                                    |                                         | /001仙台市児童生徒/200中学校/2010_第一中/生徒/2015                                                                                                    |                                                       |             |       |
| 6       | *********@g.sendai-c.ed.jp  | ****                                                                                                    |                                         | /001仙台市児童生徒/200中学校/2010_第一中/生徒/2015                                                                                                    |                                                       |             |       |

#### 【別紙】移動先中学校パス.xlsx

| E  | a •s∙ ⊂                                               | ? - B        | ÷                       |        |                 |       |        |                                                    |       |                   |                 |           |          | 中学校パス                                                                                  | ver2.xlsx - I    | Excel        |                            |                       |          |           |              |     |           |           |                          | ॼ –    | 5    | ×  |
|----|-------------------------------------------------------|--------------|-------------------------|--------|-----------------|-------|--------|----------------------------------------------------|-------|-------------------|-----------------|-----------|----------|----------------------------------------------------------------------------------------|------------------|--------------|----------------------------|-----------------------|----------|-----------|--------------|-----|-----------|-----------|--------------------------|--------|------|----|
| 77 | ・イル ホーム                                               | 挿入 べ・        | ージ レイアウト                | 数式     | データ             | 校開    | 表示     | ♀ 実行し!                                             | たい作業な | を入力してくた           |                 |           |          |                                                                                        |                  |              |                            |                       |          |           |              |     |           |           |                          |        | Я, Ħ | 府  |
| 貼り | <ul> <li>         ・ ・         ・・         ・・</li></ul> | ビー/貼り付け      | 游ゴシック<br>B I <u>U</u> ▼ |        | • <u>11</u> • A | A A A |        | : 8⁄2 •<br>•<br>:::::::::::::::::::::::::::::::::: | 副セ    | 行返して全体<br>りルを結合して | 略表示する<br>中央揃え 。 | 標準<br>♀ % | , .0 .00 | 使用 (100 m)<br>(未)<br>(本)<br>(本)<br>(本)<br>(本)<br>(本)<br>(本)<br>(本)<br>(本)<br>(本)<br>(本 | ーブルとして<br>日式設定 * | 標準<br>チェック セ | どちらつ<br><u>ハイパ</u> -<br>75 | でも… 悪<br><u>ーリ…</u> メ | 思い<br>(モ | 良い<br>リンク | *<br>セル<br>* | 開設。 | ×<br>章 書式 | ∑ オート SUM | * Aファ<br>並べ替えと<br>フィルター・ | 検索と選択・ |      |    |
| A1 | 1 -                                                   | 1 × v        | fx 移                    | 动先     |                 |       |        |                                                    | MUGEL |                   |                 | . 304     |          |                                                                                        |                  |              | ~~~~                       | 172                   |          |           |              |     | P 1       |           | (HDC                     |        |      | *  |
|    | А                                                     |              |                         |        | В               |       |        |                                                    |       |                   | С               | D         | E        | F                                                                                      | G                | н            | 1                          | J                     | к        | L         | М            | N   | 0         | Р         | Q                        | R      | S    | 1  |
| 1  | 移動先                                                   | Org Unit Pat | th                      |        |                 |       |        |                                                    |       |                   |                 |           |          |                                                                                        |                  |              |                            |                       |          |           |              |     |           |           |                          |        |      |    |
| 2  | 第一中                                                   | /001仙台市り     | 児童生徒/200                | )中学校/2 | 2010_第一         | -中/生後 | 走/2015 |                                                    |       |                   |                 |           |          |                                                                                        |                  |              |                            |                       |          |           |              |     |           |           |                          |        |      |    |
| 3  | 第二中                                                   | /001仙台市り     | 児童生徒/200                | )中学校/2 | 2020_第二         | 中/生徒  | 走/2015 |                                                    |       |                   |                 |           |          |                                                                                        |                  |              |                            |                       |          |           |              |     |           |           |                          |        |      |    |
| 4  | 三条中                                                   | /001仙台市り     | 児童生徒/200                | 0中学校/2 | 2030_三条         | 中/生徒  | 走/2015 |                                                    |       |                   |                 |           |          |                                                                                        |                  |              |                            |                       |          |           |              |     |           |           |                          |        |      |    |
| 5  | 上杉山中                                                  | /001仙台市り     | 児童生徒/200                | )中学校/2 | 2040_上杉         | ≶山中/5 | 主徒/201 | 5                                                  |       |                   |                 |           |          |                                                                                        |                  |              |                            |                       |          |           |              |     |           |           |                          |        |      | 1  |
| 6  | 五城中                                                   | /001仙台市り     | 児童生徒/200                | )中学校/2 | 2050_五城         | (中/生) | 走/2015 |                                                    |       |                   |                 |           |          |                                                                                        |                  |              |                            |                       |          |           |              |     |           |           |                          |        |      | 1  |
| 7  | 宫城野中                                                  | /001仙台市り     | 児童生徒/200                | )中学校/2 | 2060_宮城         | (野中/生 | 主徒/201 | 5                                                  |       |                   |                 |           |          |                                                                                        |                  |              |                            |                       |          |           |              |     |           |           |                          |        |      |    |
| 8  | 東仙台中                                                  | /001仙台市り     | 児童生徒/200                | 0中学校/2 | 2070_東仙         | 台中/5  | 主徒/201 | 5                                                  |       |                   |                 |           |          |                                                                                        |                  |              |                            |                       |          |           |              |     |           |           |                          |        |      | 1  |
| 9  | 東華中                                                   | /001仙台市り     | 児童生徒/200                | )中学校/2 | 2080_東華         | ■中/生後 | 走/2015 |                                                    |       |                   |                 |           |          |                                                                                        |                  |              |                            |                       |          |           |              |     |           |           |                          |        |      |    |
| 10 | 五橋中                                                   | /001仙台市リ     | 児童生徒/200                | )中学校/2 | 2090_五橋         | 神/生徒  | 走/2015 |                                                    |       |                   |                 |           |          |                                                                                        |                  |              |                            |                       |          |           |              |     |           |           |                          |        |      | 1  |
| 11 | 愛宕中                                                   | /001仙台市リ     | 児童生徒/200                | 0中学校/2 | 2100_愛宕         | 中/生後  | 走/2015 |                                                    |       |                   |                 |           |          |                                                                                        |                  |              |                            |                       |          |           |              |     |           |           |                          |        |      | Ť. |

#### 名前を付けて保存し、CSVファイルとして保存します。

| ▲ 名前を付けて保存                                              |                | ×             |
|---------------------------------------------------------|----------------|---------------|
| $\leftrightarrow$ $\rightarrow$ $\checkmark$ $\uparrow$ | ې ق            |               |
| 整理 ▼ 新しいフォルダー                                           |                | III - 🕐       |
| 📰 ピクチャ 🖈 ^ 名前 ^                                         | 更新日時           | 種類            |
| □ ①テンプレート.csv                                           | 2021/03/12     | 9:32 CSV 77   |
| ②元データ.csv                                               | 2021/03/12     | 10:26 CSV 77- |
| ● OneDrive<br>■ PC<br>■ 3Dオブジェクト ∨ く                    |                | >             |
| ファイル名( <u>N)</u> : ③アップロード                              |                |               |
| ファイルの種類( <u>T):</u> CSV (カンマ区切り) (*.csv)                |                |               |
| 作成者:                                                    | タグ: タグの追加      |               |
| ▲ フォルダーの非表示                                             | ツ−ル(L) < 保存(S) | キャンセル         |

#### 作成したCSVファイルをメモ帳で開きます。(右クリック→[プログラムから開く]→[メモ帳])

🎒 ③アップロード.csv - メモ帳

ファイル(E) 編集(E) 書式(Q) 表示(V) ヘルプ(H)

 $\times$ 

# 名前を付けて保存し、文字コードを「UTF-8」に指定します。

| 🥘 名前を付けて保存                              |                               |                  | ×            |
|-----------------------------------------|-------------------------------|------------------|--------------|
| $\leftrightarrow$ $\rightarrow$ $\land$ |                               | ٩                |              |
| 整理 ▼ 新しいフ                               | ルダー                           |                  | = • <b>?</b> |
| 🖈 クイック アクセス                             | <b>^</b> 名前 <sup>^</sup>      | 更新日時             | 種類           |
| デスクトップ                                  | ▲ ①テンフレート.csv                 | 2021/03/12 9:32  | CSV ファイル     |
|                                         | () ②元データ.csv                  | 2021/03/12 10:26 | CSV ファイル     |
| A-D70-P                                 | 1 ③アップロード.csv                 | 2021/03/12 12:03 | CSV ファイル     |
| 🛗 ドキュメント                                | e                             |                  |              |
| 📰 ピクチャ                                  | r                             |                  |              |
|                                         | v <                           |                  | >            |
| ファイル名( <u>N</u> ):                      | ③アップロード.csv                   |                  | ~            |
| ファイルの種類(工):                             | すべてのファイル (*.*)                |                  | ~            |
| ▲ フォルダーの非表示                             | 文字コード( <mark>5</mark> , UTF-8 | ✓ 保存( <u>S</u> ) | キャンセル        |

# 4. アップロード

# ユーザーの一括アップロード画面に戻り、[CSVファイルを添付]を押下し、③アップロードファイルを選択します。

| <u></u> <b>↓</b> ユーザ       | ー情報を <b>CSV</b> フ          | ァイル形式でダウンロ <b>-</b> | -14            |                    |
|----------------------------|----------------------------|---------------------|----------------|--------------------|
| <b>ま</b> 空の C              | sv テンプレート                  | をダウンロード             |                |                    |
| ± ±000                     | <b>U</b>                   |                     |                |                    |
| csv テンプレ                   | ート内のユーザー                   | 情報を追加または編集 詳        | 細              |                    |
|                            |                            | し (日始が1月日の)パラノナン    | …<br>必須項目です。 形 | 式を確認               |
| 氏名、メール                     | アドレス、パスワ                   | - ト、組織部门の八人は彼       |                |                    |
| 氏名、メール)<br>A               | アドレス、パスワ<br>B              | 一下、組織部門のバスは<br>C    | D              | E                  |
| 氏名、メール<br>A<br>First name  | アドレス、パスワ<br>B<br>Last name | C<br>Email address  | D              | E<br>Org Unit Path |
| 氏名、メール)<br>A<br>First name | アドレス、パスワ<br>B<br>Last name | C<br>Email address  | D Password     | E<br>Org Unit Path |

#### 移動先の中学校にユーザーが移動されているか確認してください。